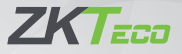

# **Quick Start Guide**

#### LockerPad-7B

Date: 12/1/2022 Version: 2.0 Language: English

# Overview

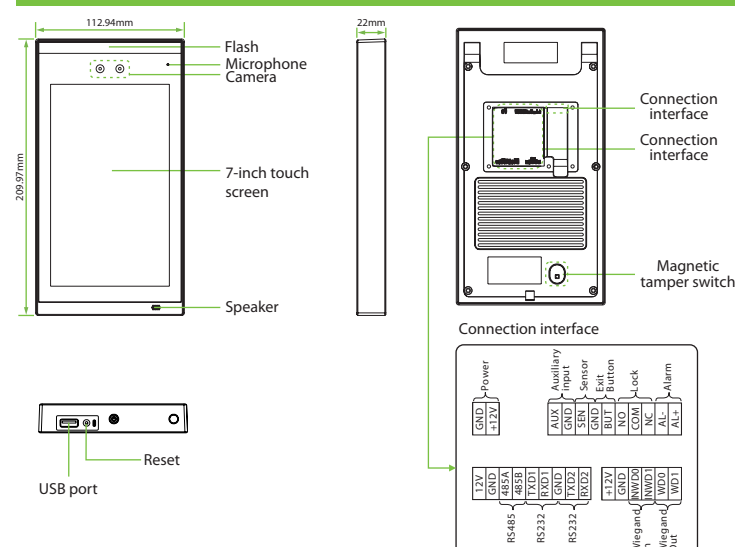

### **Rs485 Connection of Lock Control Board**

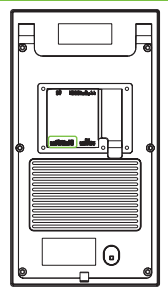

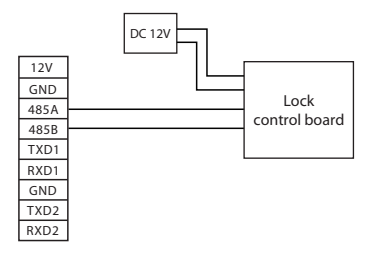

LockerPad-7B can supply electricity to one lock control. If two or more lock control board is in use, the lock control boards need to be powered by independent power.

## Lock Control Board Address Code Settings

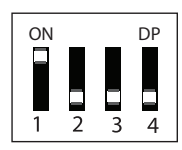

| Board ID | Lock Range | Switch 1 | Switch 2 | Switch 3 | Switch 4 |
|----------|------------|----------|----------|----------|----------|
| 1        | 1-12       | 1        | 0        | 0        | 0        |
| 2        | 13-24      | 0        | 1        | 0        | 0        |
| 3        | 25-36      | 1        | 1        | 0        | 0        |
| 4        | 37-48      | 0        | 0        | 1        | 0        |
| 5        | 49-60      | 1        | 0        | 1        | 0        |
| 6        | 61-72      | 0        | 1        | 1        | 0        |
| 7        | 73-84      | 1        | 1        | 1        | 0        |
| 8        | 85-96      | 0        | 0        | 0        | 1        |

Notice: Notice: When the Compartment cannot be unlocked after verification, or the lock is unlocked incorrectly, please check whether the lock control board address code is set correctly.

# **Wiegand Input Connection**

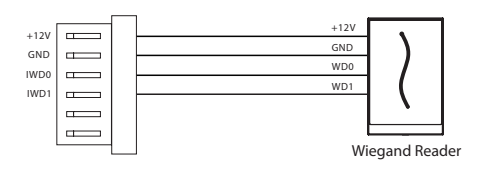

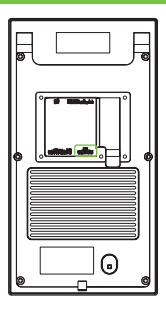

### **Power Connection**

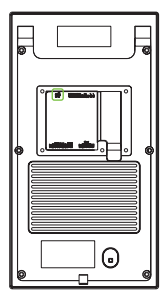

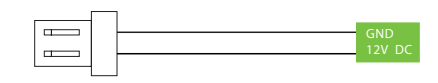

#### Recommended power supply

1) 12V  $\pm$  10%, at least 3000mA.

2) To share the power with other devices, use a power supply with higher current ratings.

### **Parameter Settings**

| Parameter Name                   | Default Value     | Other Value                                                                       |  |
|----------------------------------|-------------------|-----------------------------------------------------------------------------------|--|
| Allow Visitor to Use             | Open              | Close                                                                             |  |
| Allow Sharing the<br>Compartment | Close             | Open                                                                              |  |
| Allow Halfway Out                | Open Close        |                                                                                   |  |
| Wiegand Format                   | Wiegand26         | Wiegand26 26a;<br>Wiegand34 34a;<br>Wiegand36 36a;<br>Wiegand37 37a;<br>Wiegand50 |  |
| Wiegand Input Bits               | 26                | 34; 36; 37; 50                                                                    |  |
| Compartment Size                 | Small Compartment | Medium Compartment<br>Large Compartment                                           |  |
| Number of Compartment            | 12                | 1-96                                                                              |  |

Notice: On this document, we just guide you the basic parameters, if you want more details about settings, please check user manual document.

# Storage and Pick-up

Storage: Click this icon not enter the storage process.

When there are multiple types of compartments, the user successfully authenticates and selects the desired type of compartment, and the compartment is automatically unlocked.

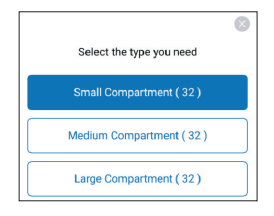

Pick-up: Click this icon 🔞 to enter the pick-up process.

- If the administrator has set "Allow Halfway Out" after clicking the pickup, the system will prompt a question asking whether to set as [All Out] or [Halfway Out].
- If the administrator does not set to Allow Halfway Out, the user can only pick up once and must take out all items at one time.

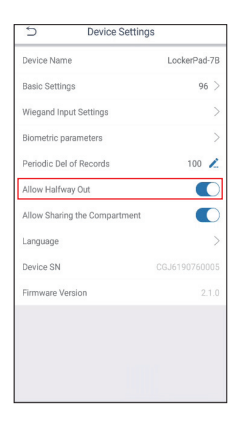

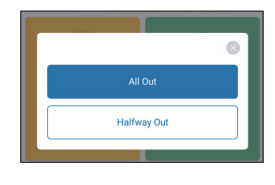

# **View Records**

Click [Administrator Login] > [Settings] > [Record] on the device to view the records.

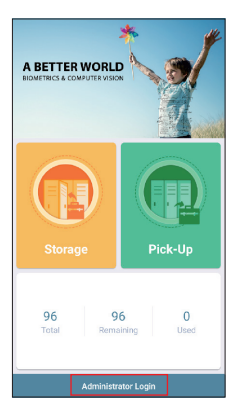

| 5                     | Settings             |
|-----------------------|----------------------|
| *                     | User Management >    |
| 2                     | AD Management >      |
| <b></b> 8             | Device Settings      |
| ô                     | Open Locks >         |
| ۲                     | Network Settings     |
| 55                    | Server Settings      |
| 2                     | Allow visitor to use |
| $\xi_{ij}^{0}\xi_{j}$ | Restart Device >     |
| Ŷ                     | Show Navigation Bar  |
| B                     | Record               |
|                       |                      |

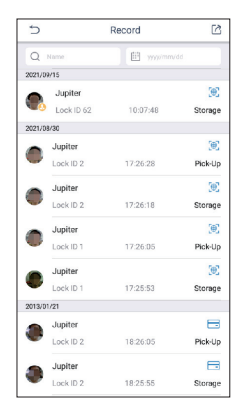

ZKTeco Industrial Park, No.32, Industrial Road

Tangxia Town, Dongguan, China.

Phone : +86 769-82109991

Fax : +86 755-89602394

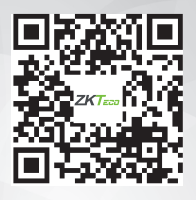

www.zkteco.com

ZKTECO CO., LTD. All Rights Reserved